## How to Check Your Application Status Online

1.Log in to the College Academy website <a href="https://www.browardschools.com/collegeacademy">https://www.browardschools.com/collegeacademy</a>

2. Scroll down a little bit and click on "Click Here to Check Your Application Status"

| Eligibility Criteria               | + |
|------------------------------------|---|
| Application Process                | + |
| Submit College Academy Application | + |
| Check Status Online                | + |
| Broward College Application        | + |

3. You should be automatically redirected to the application page site. Enter in the Username and Password you created when you completed your application.

If you do not remember your USERNAME, you may contact Ms. Voet to look it up. If you do not remember your PASSWORD, you will need to reset.

\*See under yellow LOGIN button "Lost Your Password?". The password reset information will only be sent to the **parent's email** address used in the application.

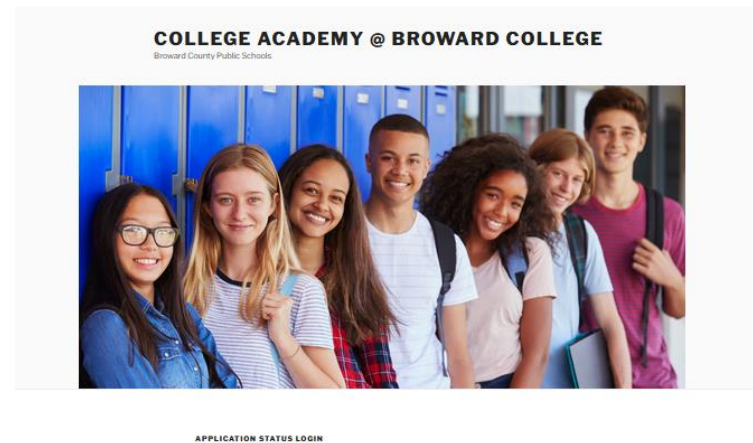

| Utername'           |  |
|---------------------|--|
| Enter Germanne      |  |
| 💈 Ramembar Me       |  |
| Lout your possword? |  |

4. Once Logged in, you should be able to see "Welcome, <u>Your Name.</u>"

| Personal Details   | 2 F 2 F 2 |  |  |  |  |
|--------------------|-----------|--|--|--|--|
| Welcome, TestNancy |           |  |  |  |  |
|                    | 1 Inbox.  |  |  |  |  |
| First Name:        | Nancy     |  |  |  |  |
| Last Name:         | Test      |  |  |  |  |

Click on the briefcase with the checkmark inside of it.

5. Under the "Registrations" Page, click on "CA@BC Application" (do not click on the download cloud).

| 6   | Registrations |           | E 🖬 🕶 Ə! |                 |        |
|-----|---------------|-----------|----------|-----------------|--------|
|     |               |           |          |                 |        |
|     |               | Desistra  | tione    |                 |        |
|     |               | Registra  | LIONS    |                 | chici. |
| Sr. | Form          | Unique ID | Date     | Download on NOT | CLIC   |

6. This will bring up your application. Scroll all the way down until you reach the status section.

|  | STUDENT CONSENT              | Nancy Dodge                                                                     |                                                            |
|--|------------------------------|---------------------------------------------------------------------------------|------------------------------------------------------------|
|  | PARENT-GUARDIAN<br>CONSENT   | Nana Jones                                                                      |                                                            |
|  | APPLICATION<br>STATUS        | Proceed to Testing                                                              |                                                            |
|  | CA@BC TESTING<br>INFORMATION | 2022-<br>ACCUPLACER-<br>Testing-and-One-<br>Access-<br>Info-171.pdf<br>Download | Additional information and instructions are available here |